## Glamox Heating 3001 MAX 10, MAX 22 Digital thermostat (DTV)

### **Table of contents**

### Digital (DT, DTV) thermostat user manual

Pages 2-3 – GB Pages 4-5 – NO Pages 6-7 – SE

NO - OBS! sørg for at produktet er koblet fra den elektriske kretsen før du bytter ut termostaten.

SE - OBS! Se till att produkten är bortkopplad från elnätet innan man byter termostaten.

FI - HUOMIO! varmista, että tuote on irrotettu virtapiiristä ennen termostaatin vaihtamista.

GB - ATTENTION! make sure that product is disconnected from electrical circuit before replacing the thermostat.

BG - ВНИМАНИЕ! Преди да смените термостата се уверете, че продуктът е изключен от електрическата мрежа.

CZ - POZOR! Ujistěte se, že je výrobek odpojen od elektrického obvodu před výměnou termostatu.

DE - ACHTUNG! Stellen Sie sicher, dass das Produkt von der Stromversorgung getrennt ist, bevor Sie das Thermostat ersetzen.

GR - ΠΡΟΣΟΧΗ! Πριν αντικαταστήσετε τον θερμοστάτη, βεβαιωθείτε ότι το προϊόν είναι αποσυνδεδεμένο από το ηλεκτρικό κύκλωμα.

ES - ¡ATENCIÓN! Antes de reemplazar el termostato, asegúrese de que el aparato está desconectado del circuito eléctrico.

EE - TÄHELEPANU! Enne termostaadi vahetamist veenduge, et seade on vooluvõrgust lahti ühendatud.

FR - ATTENTION ! Assurez-vous que le produit est débranché du circuit électrique avant de remplacer le thermostat.

IL - הירות! וודא שהמוצר מנותק מהמעגל החשמלי לפני החלפת התרמוסטט.

HR - PAŽNJA! Prije zamjene termostata obavezno odvojite proizvod od električnog kruga.

HU - FIGYELEM! szüntesse meg a termék áramellátását, mielőtt kicseréli a termosztátot.

IT - ATTENZIONE! Assicurati che il prodotto sia scollegato dal circuito elettrico

LT - DEMESIO! Prieš keisdami termostatą įsitikinkite, kad gaminys yra atjungtas nuo elektros grandinės.

LV - UZMANĪBU! Pirms termostata nomaiņas pārliecinieties, ka ierīce ir atvienota no elektrotīkla.

NL - LET OP! Zorg ervoor dat het product van het stroomnet is losgekoppeld alvorens de thermostaat te vervangen.

PL - UWAGA! Przed wymianą termostatu upewnij się, że produkt jest odłączony od sieci zasilania.

RO - ATENȚIE! Asigurați-vă că dispozitivul nu este conectat la o sursa de electricitate înainte de a înlocui termostatul.

RU - ВНИМАНИЕ! перед заменой термостата убедитесь, что изделие отключено от электрической цепи.

SK - POZOR! Uistite sa, že je výrobok odpojený od elektrického obvodu pred výmenou termostatu.

SI - POZOR! Preden zamenjate termostat se prepričajte, da je izdelek izključen iz električnega tokokroga.

RS - PAŽNJA! Obavezno isključite proizvod iz električnog kola pre zamene termostata.

PT - ATENÇÃO! Certifique-se que o produto está desligado do circuito de alimentação elétrica antes de substituir o termóstato.

# temperature is 22°C and reduced temperature is 17°C. SETTING MENU use the (0K) button to select the necessary setting or confirm your selection: Options **Description of function** td Setting the time of the heater Set the day of the week by pressing (+) (-): 1 – Monday; 2 – Tuesday, etc., and save by pressing (0k).

# Glamox<sup>®</sup> Heating

## thermostat user manual

### GENERAL OVERVIEW OF THE THERMOSTAT DISPLAY

#### LIGHT INDICATORS:

- 1. Display showing temperature and control parameters.
- 2. The red light is on when the heater is operating.

3. Green light showing a reduced temperature. It is on when the heater is operating in accordance with the chosen program, maintaining the reduced temperature. (See Additional functions).

4. Green light indicator showing the "heating" temperature. It is on when the heater is operating in accordance with the chosen program, maintaining the "heating" temperature. (See Additional functions).

#### HOW TO OPERATE

DT MAX 22 or MAX 10 (see the model name) determines what is the maximum possible temperature that the thermostat can maintain. The appliance is switched on or off by pressing the button () on the right side of the heater. When the heater is switched on for the first time, it begins operating at the default 22°C or 10°C (see the model name) temperature; meanwhile, the blinking screen will show that a clock time has not yet been set (See Setting menu). The heater will maintain the temperature displayed on the screen if the user does not select the desired program from the Program menu. You can create your own weekly heating program (P1) or you can use the existing standard programs "Office"(P2) or "Home" (P3). The weekly programs determine when it will maintain the "heating" temperature and when it will maintain the reduced temperature, which saves energy. By default MAX 10 heating and reduced temperatures are 10°C. By default MAX 22 heating

By pressing and holding 🕅 button for 3 seconds, the selection menu can be turned on or off. Use the 🔇 🛇 buttons to scroll through the list and

|    | Set the hour: 0-23 and save by pressing @. Set the minutes: 0-59 and save by pressing @.<br>You will not be able to adjust other settings until you set the time and day of the week.                                                                                                    |  |  |
|----|----------------------------------------------------------------------------------------------------|--|--|
| Pr | Adjustment of weekly heating program                                                                                                    |  |  |
|    | P1 will notify you that you are going to adjust the user program. Confirm this by pressing $\textcircled{M}$ . Select which day(s) you are going to adjust by using the $\textcircled{S}$ and $\textcircled{S}$ buttons: 7d – 7 days, 5d – 5 business days, 2d – weekend, d1 – Monday, d2 – Tuesday, d3 – Wednesday, d4 – Thursday, d5 – Friday, d6 – Saturday, d7 – Sunday, and confirm your selection by pressing $\textcircled{M}$ . Use the $\textcircled{S}$ and $\textcircled{S}$ buttons to change the hours from 00 to 23 and select the desired temperature for every hour: $\bigcirc$ a reduced temperature (green light above $\textcircled{S}$ is on), $\textcircled{M}$ a "heating" temperature (green light above $\textcircled{S}$ is on), $\textcircled{M}$ or "heating" to the selection list of the desired day for further programming or quit the setting menu by pressing $\textcircled{M}$ for 3 seconds. If you wish to initiate a weekly program, see chapter "Program menu". The last value used on the screen will be attributed to the "heating" temperature before the start of the programming. |  |  |
| Co | Adjustment of "heating" temperature                                                                                                    |  |  |
|    | Select the desired heating temperature by pressing $\oplus$ and $\odot$ . By pressing $$ $$ you will enter the setting menu.                                                                                                    |  |  |
| rd | Setting a lower temperature                                                                                                    |  |  |
|    | Select the desired reduced temperature by pressing $\oplus$ and $\bigcirc$ . By pressing $\bigotimes$ , you will enter the setting menu.                                                                                                    |  |  |
| OP | Function detecting an open window                                                                                                    |  |  |
|    | Select "On" or "oF" by pressing $\bigoplus$ or $\bigcirc$ . This function is turned off by default.<br>The function of an open window detects if a window is open (i.e., it detects a rapid change in temperature in a short period of<br>time). After the heater detects an open window, the heating is automatically turned off and changed to anti-freezing mode by<br>maintaining a temperature of 7°C and "AF" is displayed. After the window is closed, i.e., when the temperature in the area<br>increases, the heater automatically turns the previous program on or maintains a permanent constant temperature.                                                                                                    |  |  |
| С  | Calibration of the temperature                                                                                                    |  |  |
|    | The ambient temperature is displayed on the screen. If it does not correspond to the external thermometer readings, then it may be calibrated. For example, the heater shows that the ambient temperature is 20°C; meanwhile, the other thermometer shows that it is 22°C. Then you can calibrate it and set the temperature which you have measured using the external thermometer.                                                                                                    |  |  |
| AS | Adaptive start                                                                                                    |  |  |
|    | Turn on ("On") or off ("oF") the adaptive start by using the $$ and $\bigcirc$ buttons. This function reaches the temperature set by the user at a specific time. For example, if you want the temperature at 9 o'clock to be 22°C, the heater will determine when it has to start heating so that it reaches 22°C at the desired time.                                                                                                    |  |  |
| rE | Reset the heater to factory default settings                                                                                                    |  |  |
|    | Press 🕅 and after the screen turns off, press and hold 🛞 again until you see "00" on the screen after every shown segment.                                                                                                    |  |  |
|    |                                                                                                    |  |  |

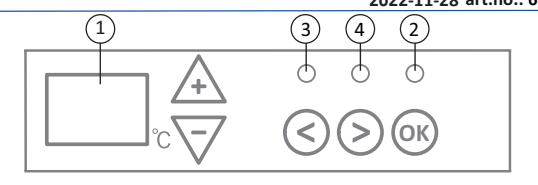

### FUNCTIONS OF THE BUTTONS:

DT MAX 22 & MAX 10 SX 2

- (+) Increases temperature, time or
  - other parameter.
  - Decreases temperature, time or other parameter.
- ⊘ - Selection button meaning "less".
- (>) Selection button meaning "more".
- (OK) Confirmation of selection.

2022-11-28 art.no.: 62089

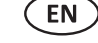

#### PROGRAM MENU

Pushing the 📎 button, you will enter the selection menu of the weekly heating program. Use 🛇 😒 buttons to scroll through the following list:

| Option | Function                                                                                                    |
|--------|----------------------------------------------------------------------------------------------------|
| P1     | The user's weekly program will be turned on, which can be adjusted according to the user's needs.                                            |
| P2     | "Office" program will be turned on, providing a comfortable temperature during business hours.                                               |
| P3     | "Home" program will be turned on, providing a comfortable temperature in the morning, in the evening and during weekends throughout the day. |
| OF     | Sleep mode will be turned on, during which the heating is not operating but the clock settings are maintained.                               |
| nP     | The weekly heating program will be turned off and the heater will operate in accordance with the values shown on the screen.                 |

The desired program can be selected by pressing (%).

Times of the "heating" temperature in the weekly heating program:

| Day       | Times of "heating" temperature |       | ure          |
|-----------|--------------------------------|-------|--------------|
|           | P1                             | P2    | P3           |
| Monday    | 00-23                          | 07-17 | 06-08, 15-23 |
| Tuesday   | 00-23                          | 07-17 | 06-08, 15-23 |
| Wednesday | 00-23                          | 07-17 | 06-08, 15-23 |
| Thursday  | 00-23                          | 07-17 | 06-08, 15-23 |
| Friday    | 00-23                          | 07-17 | 06-08, 15-23 |
| Saturday  | 00-23                          |       | 07-23        |
| Sunday    | 00-23                          |       | 07-23        |

#### ADDITIONAL FUNCTIONS

#### Permanent adjustment of temperature in the weekly program

If you adjust the existing temperature shown on the screen by using the (+) and (-) buttons and press (-) when the heating or reduced temperature light is on, the operating program will automatically override the temperature of the relevant mode.

#### Temporary adjustment of temperature in the weekly program

If you adjust the existing temperature shown on the screen by using the  $(\pm)$  and  $(\bigcirc)$  buttons, but do not press the (B) button when the heating or reduced temperature light is on, the newly set temperature will be valid only until the next change of the heating temperature according to the set program. During the temporary adjustment of the weekly temperature, a light indicator will blink above the  $(\bigcirc)$  (decreased temperature) or  $(\bigcirc)$  (increased temperature) buttons.

#### Security against unauthorised use by children or other persons

The thermostat may be secured against unauthorised use by children or other persons. This function can be turned on/off by pressing and holding the 😒 and 📎 buttons at the same time for 5 seconds until you see "cc" on the screen.

#### Dimming the lighting (automatic reduction of screen brightness)

If the heater is in idle mode for 15 seconds, the screen's brightness will be reduced. If you press any button on the display of the thermostat, the brightness will return.

#### 24-hour protection in case of power outage

The heater will maintain the operation of the internal clock for up to 24 hours in case of power outage.

If the power outage lasts for more than 24 hours, the thermostat will revert to the last used temperature. The screen will blink, indicating a power outage. The blinking function will continue until you press any button.

## Glamox<sup>®</sup> Heating <sub>DT</sub>

## **DT MAX 22 & MAX 10 SX**.2

2022-11-28 art.no.: 62089

NO

termostat bruksanvisning

#### BILDE AV DISPLAYET PÅ TERMOSTATEN

#### INDIKATORLYS:

- 1. Viser ønsket temperatur.
- 2. Lyser når ovnen varmer.
- 3. Lyser når et ukeprogram er aktivt og i senketemperatur.
- Lyset blinker ved midlertidig endring i senketemperatur.
- 4. Lyser når et ukeprogram er aktivt og i komforttemperatur. Lyset blinker ved midlertidig endring i komforttemperatur.
- KNAPPENES FUNKSJONER: + – øker temperaturen, tiden
  - eller en annen parameter.

1

- ) reduserer temperaturen, tiden eller en annen parameter.
- S valgknapp «mindre».
- > valgknapp «mer».

2

OK − bekreftelse av valget.

#### OPPSTART

Ovnen slås på eller av med å trykke på () som befinner seg på høyre side av ovnen. DT Max 22 or DT Max 10 (se modell navn) angir hvilken maksimumstemperatur termostaten kan oppnå. Når ovnen slås på for første gang, starter den med standard 22 °C eller 10°C. Ovnen kan nå brukes ved å justere temperaturen direkte på termostaten med () og (). (nP = manuell bruk). Blinkende displayet viser at klokken ikke er stilt, klokken må aktiveres om man ønsker å bruke et av programmene (se hovedmenyen). I ukeprogrammene er det innstilt når ovnen skal opprettholde komforttemperatur (22 °C), og når den skal opprettholde senket, energisparende temperatur (17 °C). Gjelder termostat med Max 22°C. For Max 10°C er begge satt til 10°C. Disse forhåndsatte temperaturene kan endres, ref. hovedmeny.

#### HOVEDMENY

Trykk og hold 🛞 i 3 sekunder for og slå av/på hovedmenyen. Naviger i menyen med knappene 🔇 🛇, velg/bekreft med 🛞 knappen.

| Menyvalg | Beskrivelse av funksjoner                                                                                                    |  |  |  |
|----------|----------------------------------------------------------------------------------------------------|--|--|--|
| td       | Sett tid og dag                                                                                                    |  |  |  |
|          | Velg ukedag ⊕ ⊙ : 1 – mandag, 2 – tirsdag osv. Lagre med ଊ . Sett time: 0-23, lagre med ଊ,<br>sett minutter: 0-59, lagre med ଊ.<br>Tid og Dag må settes før det er mulig/tillatt og gjøre andre innstillinger i menyen.                                                                                                    |  |  |  |
| Pr       | Redigere et ukeprogram                                                                                                    |  |  |  |
|          | P1 Egendefinert ukeprogram, rediger når ovnen skal varme eller senke temperaturen i løpet av døgnet, velg med<br>Naviger med knappene ⓒ og ⓒ velger hvilken dag / dager vi skal justere:<br>7d – 7 dager, 5d – 5 virkedager, 2d – helg, d1 – mandag, d2 – tirsdag, d3 – onsdag, d4 – torsdag, d5 – fredag, d6 – lørdag,<br>d7 – søndag, bekreft med .<br>Trykke på knappene ⓒ og ⓒ endrer timene fra 00 til 23 og still inn ønsket temperatur for hver time: ⓒ senket temperatur<br>(en grønn lampe lyser over ⓒ), ⊕ komforttemperatur (en grønn lampe lyser over ⓒ). Ved å trykke på @g går vi tilbake til<br>listen for valg av dag for videre programmering, eller hold @k knappen i 3 sekunder og avslutt hovedmenyen.<br>Se punktet «Ukeprogram» for og starte et ukeprogram. Som komforttemperatur regnes den siste verdien på displayet før<br>man satte i gang programmeringen. |  |  |  |
| Co       | Endre innstilling av komforttemperatur                                                                                                    |  |  |  |
|          | Trykke på 🕀 og 🕣 velger ønsket komforttemperatur knyttet til et ukeprogram. Trykke på ଉ for å lagre og forlate menyen.                                                                                                    |  |  |  |
| rd       | Endre Innstilling av senket temperatur                                                                                                    |  |  |  |
|          | Trykke på 🕂 og 🕞 velger ønsket senket temperatur knyttet til et ukeprogram. Trykke på 🛞 for å lagre og forlate menyen.                                                                                                    |  |  |  |
| OP       | Åpent vindu-registrering                                                                                                    |  |  |  |
|          | Trykk på ⊕ eller ⊙ for å velge «On»(på) eller «Of»(av). Som standard er denne funksjonen avslått. Åpent vindu-registrering<br>gjør det mulig å oppdage et åpent vindu (i løpet av kort tid registrerer man en brå temperaturendring). Når ovnen oppdager<br>et åpent vindu, blir oppvarmingen automatisk satt ned til frostsikrings temperatur, 7 °C. Når man lukker vinduet, dvs. når<br>sonetemperaturen begynner å stige, slår ovnen automatisk på den ukeprogram som var valgt tidligere eller fast temperatur.                                                                                                    |  |  |  |
| с        | Kalibrering av temperatur                                                                                                    |  |  |  |
|          | På displayet vises ønsket temperatur. Dersom den ikke svarer til det et annet termometer viser, kan man foreta kalibrering.<br>For eksempel viser ovnen at temperaturen er 20 °C mens et annet termometer viser 22 °C. Ved kalibrering stiller vi da inn<br>temperaturen som det andre termometeret viser.                                                                                                    |  |  |  |
| AS       | Adaptiv start                                                                                                    |  |  |  |
|          | Ved hjelp av knappene ⊕ og ⊙ slår vi på adaptiv start – «On» eller slår den av – «Of». Denne funksjonen gjør det mulig<br>å nå temperaturen valgt av brukeren innen en bestemt tid. For eksempel, hvis vi ønsker at temperaturen skal være 22 °C kl.<br>09:00, vil ovnen selv beregne når den må begynne å varme opp for å nå 22 °C innen den innstilte tiden.                                                                                                    |  |  |  |
| rE       | Gjenoppretting av ovnens fabrikkinnstillinger                                                                                                    |  |  |  |
|          | Trykk kort på 🛞 og displayet slukner, trykk og hold på 🛞 knappen til displayet viser «00» som begynner å lyse gradvis.                                                                                                    |  |  |  |

#### Ukeprogram

Åpne menyvalg med 📎 - Naviger i menyen til ønsket program med 🛇 📎. Bekreft ditt valg med 👀 .

| Valgmuligheter | Funksjon                                                                                                  |  |  |
|----------------|----------------------------------------------------------------------------------------------------|--|--|
| P1             | Egendefinert ukeprogram – for oppsett, se «Pr» i hovedmeny.                                               |  |  |
| P2             | «Kontor» – komforttemperatur i kontortiden. (Tidspunkt kan ikke endres)                                   |  |  |
| P3             | «Hjem» – komforttemperatur om morgenen og om kvelden og hele dagen i helgene. (Tidspunkt kan ikke endres) |  |  |
| OF             | Setter ovnen i «standby» – det er ikke oppvarming, men klokkeinnstillinger, og program opprettholdes.     |  |  |
| nP             | Slår av ukeprogram, oppvarmingen etter displayets innstillinger.                                          |  |  |

| Ukedag  | Tidspunkt for komforttemperatur |       |              |
|---------|---------------------------------|-------|--------------|
|         | P1                              | P2    | P3           |
| Mandag  | 00-23                           | 07-17 | 06-08, 15-23 |
| Tirsdag | 00-23                           | 07-17 | 06-08, 15-23 |
| Onsdag  | 00-23                           | 07-17 | 06-08, 15-23 |
| Torsdag | 00-23                           | 07-17 | 06-08, 15-23 |
| Fredag  | 00-23                           | 07-17 | 06-08, 15-23 |
| Lørdag  | 00-23                           |       | 07-23        |
| Søndag  | 00-23                           |       | 07-23        |

#### TILLEGGSFUNKSJONER

#### Varig justering av temperaturen i et ukeprogram

Når lampen for komforttemperatur/senket temperatur lyser og man justerer temperaturen ved hjelp av knappene 🕀 og 🕘 og trykker på knappen 🛞, blir temperaturen i en bestemt modus automatisk endret i den aktivt ukeprogram.

#### Midlertidig justering av temperaturen i et ukeprogram

Når lampen for komforttemperatur/senket temperatur lyser og man justerer temperaturen ved hjelp av knappene  $\bigoplus$  og  $\bigcirc$  uten å trykke på knappen  $\bigoplus$ , vil den ny innstilte temperaturen kun gjelde til neste endring av oppvarmingstemperaturen etter valgt ukeprogram. Ved midlertidig endring av temperaturen lyser indikatorlyset over  $\bigotimes$  (senket temperatur) eller over  $\bigotimes$  (økt temperatur).

#### Tastelås / barnesikring

Termostaten kan beskyttes mot uønsket bruk slik at barn og andre ikke kan endre innstillinger. Denne funksjonen slås på/av ved å holde nede 📀 og 📎 i 5 sekund til «cc» dukker opp på displayet.

#### Dimming av display (automatisk reduksjon av displayets lysstyrke)

Når ovnen har vært i hvilemodus i 15 sekund, blir displayets lysstyrke redusert. Når man trykker på hvilken som helst knapp på termostatens display, blir displayets lysstyrke maksimal.

#### 24 timers beskyttelse ved bortfall av strømforsyning

Ovnen oppretholder innebygd klokkefunksjonen i opp til 24 timer etter bortfall av strømforsyning. Dersom strømforsyningen er borte i over 24 timer, går termostaten tilbake til den siste satte temperatur. Displayet vil blinke – dette indikerer at strømforsyningen har vært borte i en lang tid. Blinkingen vil fortsette til du trykker på hvilken som helst knapp.

# Glamox<sup>®</sup> Heating

## **DT MAX 22 & MAX 10 SX.**2

2022-11-28 art.no.: 62089

#### termostat användarmanual HELHETSBILD PÅ TERMOSTATSKÄRMEN LJUSINDIKATORER:

1. Skärmen visar temperatur-och styrparametrar. 2. Indikatorn lyser rött medan en uppvärmning pågår.

3. Grönt ljus på indikatorn visar en reducerad temperatur. Den är på när uppvärmningen sker enligt ett angivet program, en reducerad temperatur hålls. Den lyser inte om programmet inte har valts, uppvärmningen sker enligt det angivna numeriska värdet då. När den blinkar, sker uppvärmningen enligt det angivna programmet och en reducerad temperatur hålls tillfälligt.
4. Värmetemperaturen visas av en grön indikator. Den lyser når uppvärmningen sker enligt det angivna programmet och värmetemperaturen hålls. Den lyser inte om programmet inte har valts och uppvärmningen skeren ligt det angivna numeriska värdet. När den blinker sker uppvarmningen en ligt det angivna numeriska värdet. När den andra varmetemperatur hålls tillfälligt.

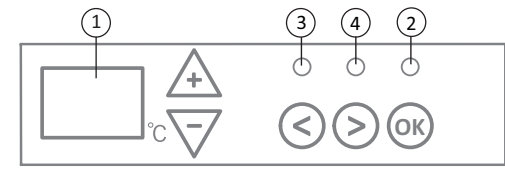

#### KNAPPFUNKTIONER:

+ – ökar temperatur, tid eller annan parameter.

- minskar temperatur, tid eller annan parameter.
- valknapp Mindre/tillbaka.

> – valknapp Mer/framåt.

OK – valbekräftelse.

#### Komma igång

Elementet sätts på och stängs av genom att trycka på  $\bigoplus$  på elementets högra sida. DT Max 22 eller DT Max 10 (se modellnamn) anger vilken maxtemperatur termostaten kan uppnå. När elementet sätts på för första gången värms det upp till en standardtemperatur på 22 C eller 10 C. Du kan sedan ställa in önskad temperatur direkt på termostaten med  $\bigoplus$  och  $\bigoplus$  (nP = manuellt läge). Blinkande displayen visar att klockan inte är inställd. Du måste aktivera klockan om du vill använda något av programmen (se Inställningsmeny). I veckoprogrammen ändras elementets temperatur automatiskt vid olika tidpunkter. Den växlar då mellan en komforttemperatur på 10 C ör och en lägre, energisparande temperatur (17°C). Gäller termostater med en maxtemperatur på 20 C. För termostater med en maxtemperatur på 10 C är både komforttemperaturen och den energisparande temperaturen inställda på 10 C. Du kan själv ändra dessa förinställda temperaturer, inställningsmeny.

#### INSTÄLLNINGSMENY

Inställningsmenyn sätts på eller stängs av genom att trycka in knappen 0 i 3 sekunder. Du går igenom listan med knappar 0 och med knappen 0 väljer du en önskad inställning eller bekräftar valet:

| Optioner | Funktionsbeskrivning                                                                                                    |  |  |
|----------|----------------------------------------------------------------------------------------------------|--|--|
| td       | Tidsinställning på värmeelementet                                                                                                    |  |  |
|          | Veckodag väljs med ⊕ ⊙ : 1 – måndag, 2 – tisdag o.s.v. Spara med  , välj timme: 0-23, spara med , välj minuter: 0-59,<br>spara med  . Övriga inställningar kan inte justeras utan att först ställa in tid och veckodag.                                                                                                    |  |  |
| Pr       | Justering av veckoprogram                                                                                                    |  |  |
|          | P1 informerar att användarens program ska justeras. Bekräfta med ເℜ . Välj dag/dagar som ska justeras med knappar ⓒ och ⓒ 7d - 7 dagar, 5d - 5 arbetsdagar, 2d - helgdagar, d1 - måndag, d2 - tisdag, d3 - onsdag, d4 - torsdag, d5 - fredag, d6 - lördag, d7 - söndag. Bekräfta med (ℜ). Byt timmar mellan 00 och 23 och ställ in en önskad temperatur för varje timme med knappar ⓒ och ⓒ : ⊙ reducerad temperatur (grön lampa lyser över ⓒ), (↔ värmetemperatur (grön lampa lyser över ⓒ)). Gå tillbaka till dagens vallista för vidare programmering genom att trycka på (ℜ) eller lämna inställningsmenyn genom att trycka in (ℜ) i 3 sekunder. För att sätta igång verkställighet av veckoprogrammet se punkt Programmeny. Det senaste använda värdet i skärmen avser värmetemperaturen innan programmeringen börjar. |  |  |
| Co       | Justering av värmetemperaturen                                                                                                    |  |  |
|          | $(+)$ och $(-)$ för val av önskad värmetemperatur. Tryck $\bigotimes$ för att komma till inställningsmenyn.                                                                                                    |  |  |
| rd       | Att ställa in en reducerad temperatur                                                                                                    |  |  |
|          | (igop) och $(igodow)$ för val av önskad reducerad temperatur. Tryck 🕅 för att komma till inställningsmenyn.                                                                                                    |  |  |
| ОР       | Öppet fönster funktion                                                                                                    |  |  |
|          | Med ⊕ eller ⊙ välj On eller oF. Som standard är funktionen avstängd. Öppet fönster funktion gör det möjligt att upptäcka ett<br>öppet fönster: en hastig temperatur förändring märks under en kort tidsperiod). När värmeelementet upptäcker ett öppet fönster<br>stängs uppvärmningen automatiskt av och övergång till antifrysningsläge på 7°C sker. Efter fönstret stängs, dvs. temperaturen i<br>zonen börjar stiga, sätter värmeelementet på automatiskt den senaste temperaturen eller den fasta temperaturen.                                                                                                    |  |  |
| С        | Temperaturkalibrering                                                                                                    |  |  |
|          | Skärmen visar temperaturen i omgivningen. Om den inte stämmer med temperaturen på en extern termometer kan man utföra<br>kalibrering. T.ex., värmeelementet visar 20°C i omgivningen medan en annan termometer visar 22°C. Då ställer du in den temperatur<br>som visas på den externa termometern.                                                                                                    |  |  |
| AS       | Adaptiv start                                                                                                    |  |  |
|          | Med knappar ⊕ och ⊙ sätter du på/On eller avstänger/oF adaptiv start. Funktionen gör det möjligt att nå den angivna<br>temperaturen vid angiven tidpunkt. T.ex., om du vill ha 22°C vid kl. 9, planerar värmeelementet när uppvärmningen ska startas<br>för att nå 22°C temperatur vid fastställt klockslag.                                                                                                    |  |  |
| rE       | Återställning av fabriksinställningar                                                                                                    |  |  |
|          | Tryck 🛞 och vänta tills skärmen mörknar, tryck in 🛞 och håll tills 00 segment efter segment visas på skärmen.                                                                                                    |  |  |

#### PROGRAMMENY

Genom  $\bigcirc$  kommer du till valmeny för veckoprogram. Med knappar  $\bigcirc$  går du igenom listan:

| Optioner | Funktion                                                                                                |  |  |
|----------|----------------------------------------------------------------------------------------------------|--|--|
| P1       | Att sätta på användarens veckoprogram som kan justeras efter behov.                                     |  |  |
| P2       | Att sätta på Kontor-programmet: en komforttemperatur under arbetstimmar.                                |  |  |
| P3       | Att sätta på Hem-programmet: en komforttemperatur på morgonen och kvällen samt hela dagen under helgen. |  |  |
| OF       | Att sätta på ett viloläge: ingen uppvärmning utan enbart klockinställningar.                            |  |  |
| nP       | Att stänga av ett veckoprogram, uppvärmningen sker enligt vad som visas på skärmen.                     |  |  |

Önskat program väljs genom att trycka på 🛞 .

Tid för värmetemperaturen vid veckoprogram:

| Veckodag | Tid för värmetemperatur |       |              |
|----------|-------------------------|-------|--------------|
|          | P1                      | P2    | P3           |
| Måndag   | 00-23                   | 07-17 | 06-08, 15-23 |
| Tisdag   | 00-23                   | 07-17 | 06-08, 15-23 |
| Onsdag   | 00-23                   | 07-17 | 06-08, 15-23 |
| Torsdag  | 00-23                   | 07-17 | 06-08, 15-23 |
| Fredag   | 00-23                   | 07-17 | 06-08, 15-23 |
| Lördag   | 00-23                   |       | 07-23        |
| Söndag   | 00-23                   |       | 07-23        |

#### **EXTRA FUNKTIONER**

#### Ständig justering av temperatur i veckoprogram

Vid en lysande lampa för komfort/reducerad temperatur, justera en befintlig temperatur med knappar ⊕ och - samt tryck knappen 🛞 för att temperaturen i relevant läge ska automatiskt skrivas om i det pågående programmet.

#### Tillfällig justering av temperatur i veckoprogram

Vid en lysande lampa för komfort/reducerad temperatur, justera en befintlig temperatur med knappar (+) och ⊙) men tryck inte knappen ® för att den nya inställda temperaturen ska gälla till nästa förändring av värmetemperaturen enligt det angivna programmet. Vid tillfällig förändring av veckotemperatur blinkar en ljusindikator över (<) (reducerad temperatur) eller över (<) (ökad temperatur).

#### Barnskydd eller skydd mot oönskad användning

Termostaten kan ha ett barnskydd eller skydd mot oönskad användning. Funktionen aktiveras/inaktiveras genom att hålla 🛇 och 📎 i 5 sekunder tills skärmen visar cc.

#### Reducerad ljusstyrka (automatisk reduktion av skärmens ljusstyrka)

När värmeelementet är i viloläge i 15 sekunder, reduceras skärmens ljusstyrka. När man trycker på någon av termostatskärmens knappar blir skärmens ljusstyrka maximal.

#### 24- timmars skydd vid elavbrott

Värmeelementet behåller den integrerade klockan i drift i 24 timmar efter elavbrott. Om elavbrott dröjer 24 timmar och mer, när termostaten startar återgår den till den senaste valda temperaturen. Skärmen blinkar, detta visar att elavbrottet har dröjt länge. Blinkfunktionen är synlig tills du trycker på någon av knapparna.